# Aide à l'installation du lecteur audio des autorisations de départ par SMS

Version utilisée : (26.04.2021) Samsung Galaxy S20 Android 10 Automate 1.28.2 Script 5.4

Prérequis: avoir un compte Google pour le PlayStore

## 1) Installer l'application «Automate»

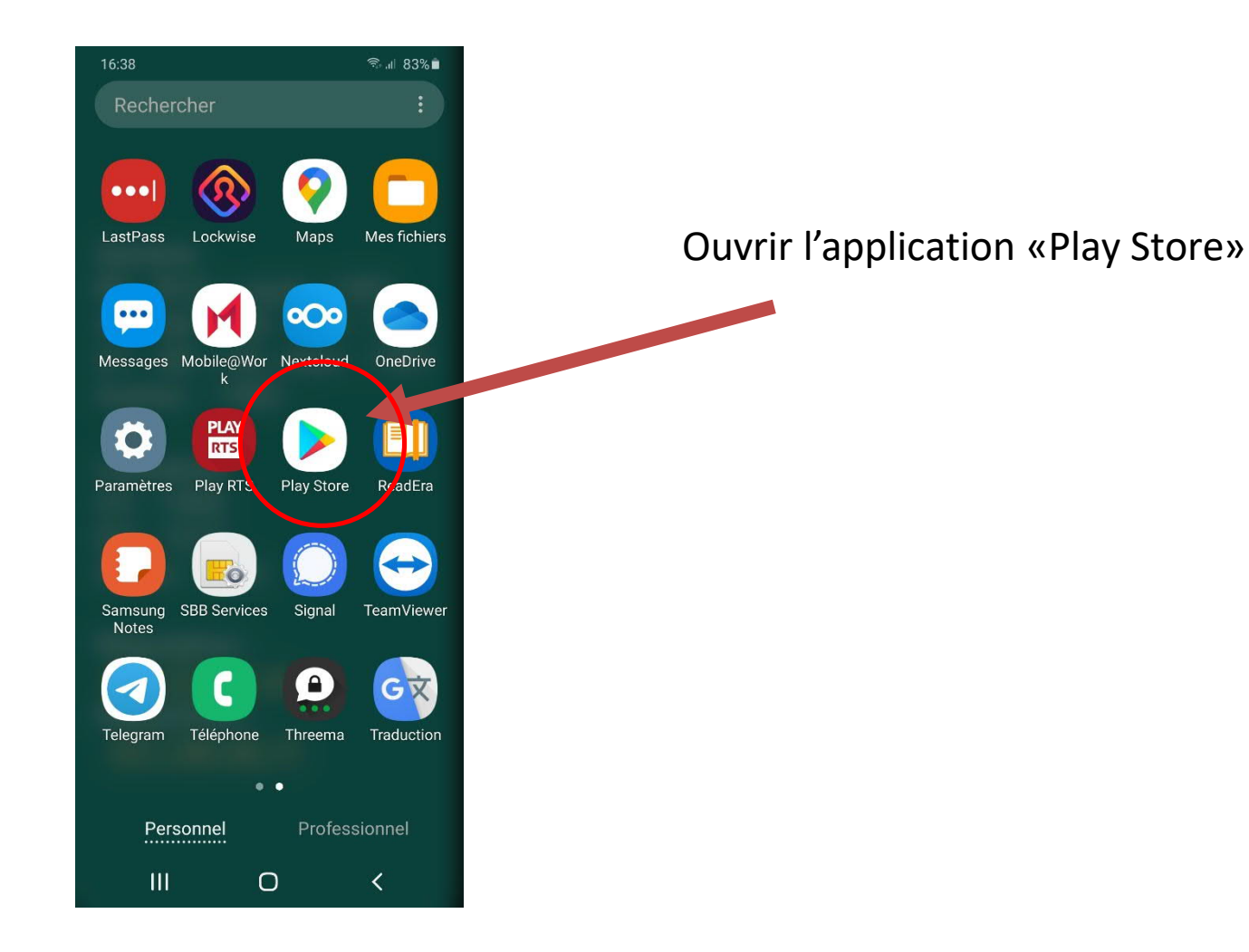

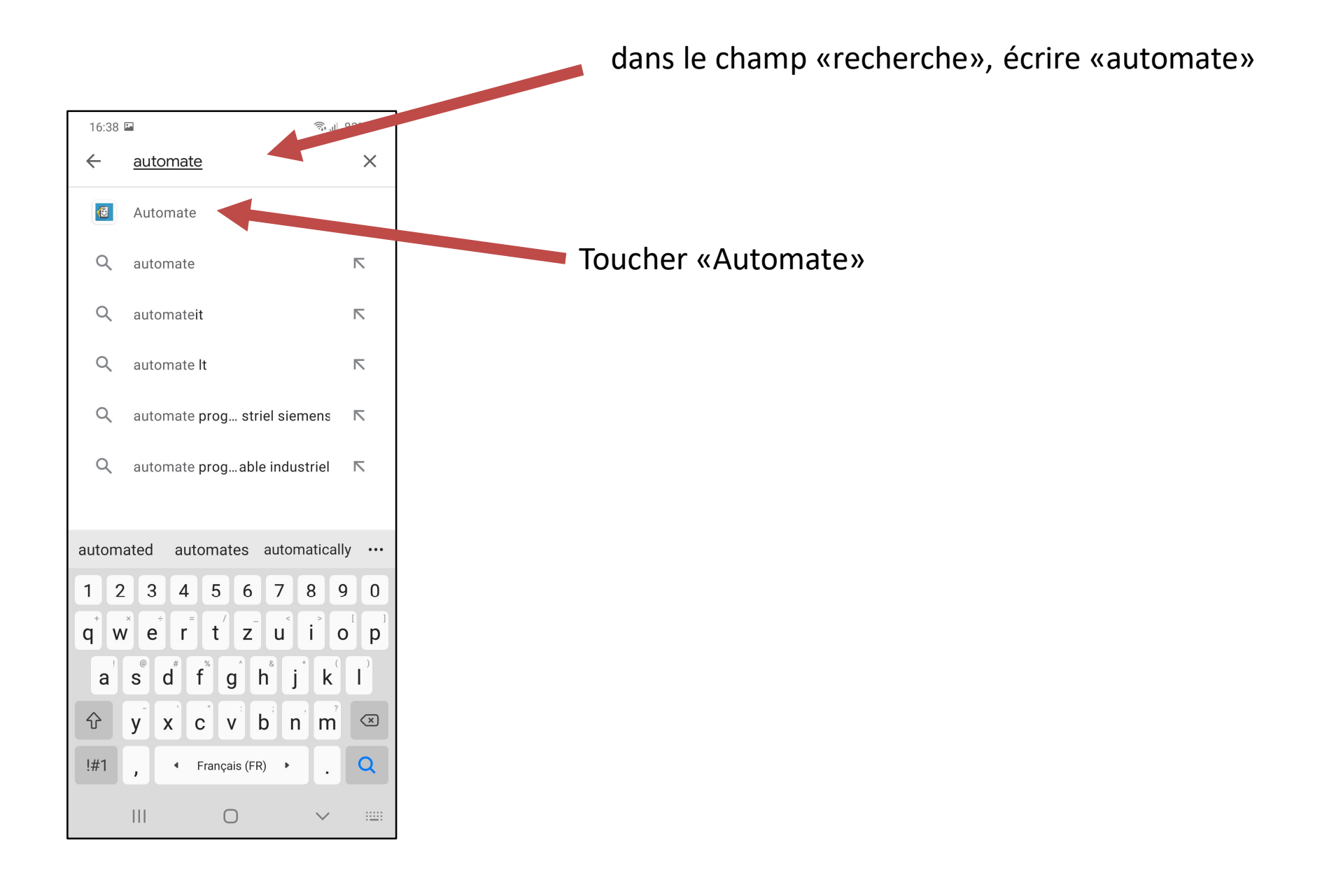

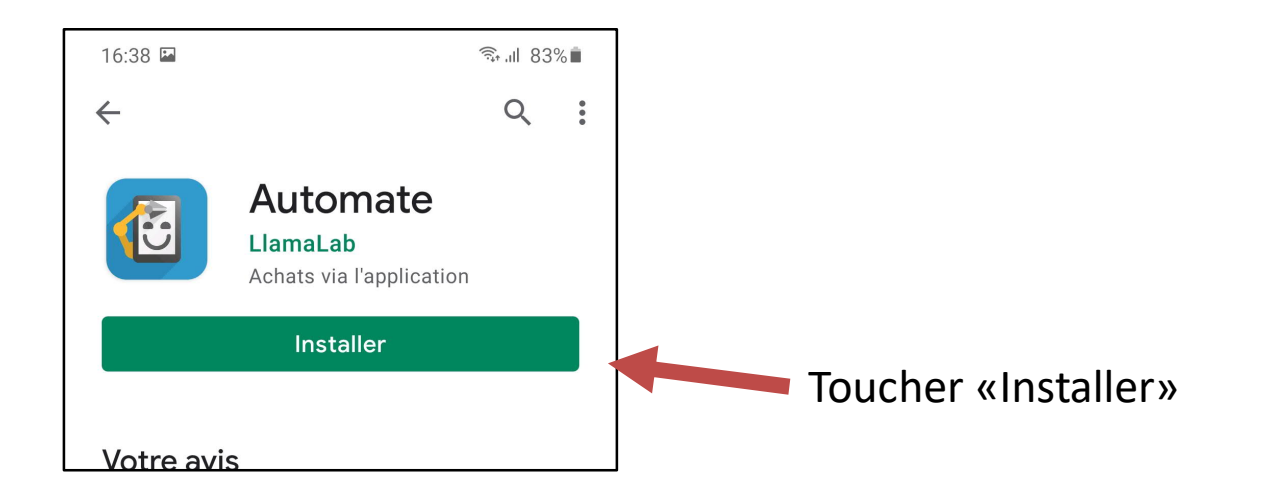

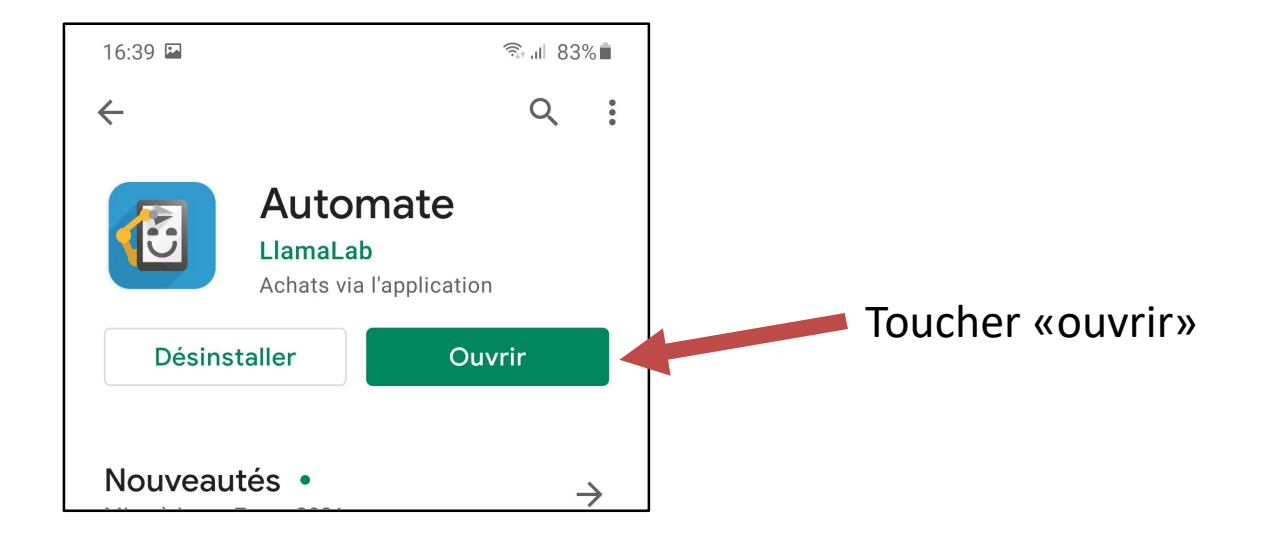

16:39 🖬

🗟 ग। 83%

#### **Flows**

Daily Automate backup

Daily backup of your flows to Google Drive. Asks for the account to uploa...

#### **Read carefully!**

This app is a powerful tool. Improper use may result in unintentional loss of data, exposed personal information or incur mobile carrier costs. Use with caution, this software comes with ABSOLUTELY NO WARRANTY. Tap Accept to acknowledge that you have read, accepted and agree to be bound by the terms and conditions in the End User License Agreement. See also Privacy Policy.

DECLINE ACCEPT

Toucher «ACCEPT»

# 2) Installer le script de lecture des SMS

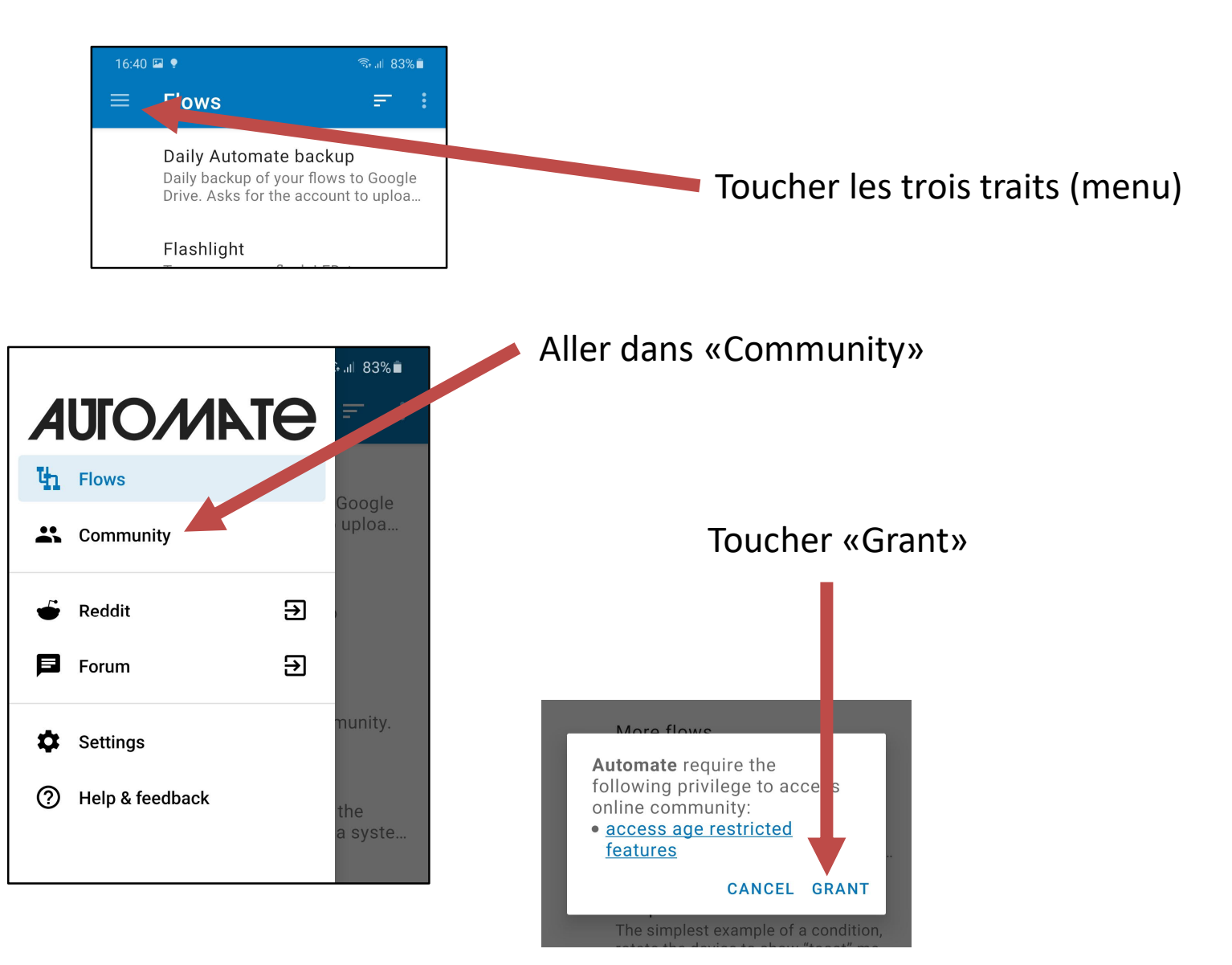

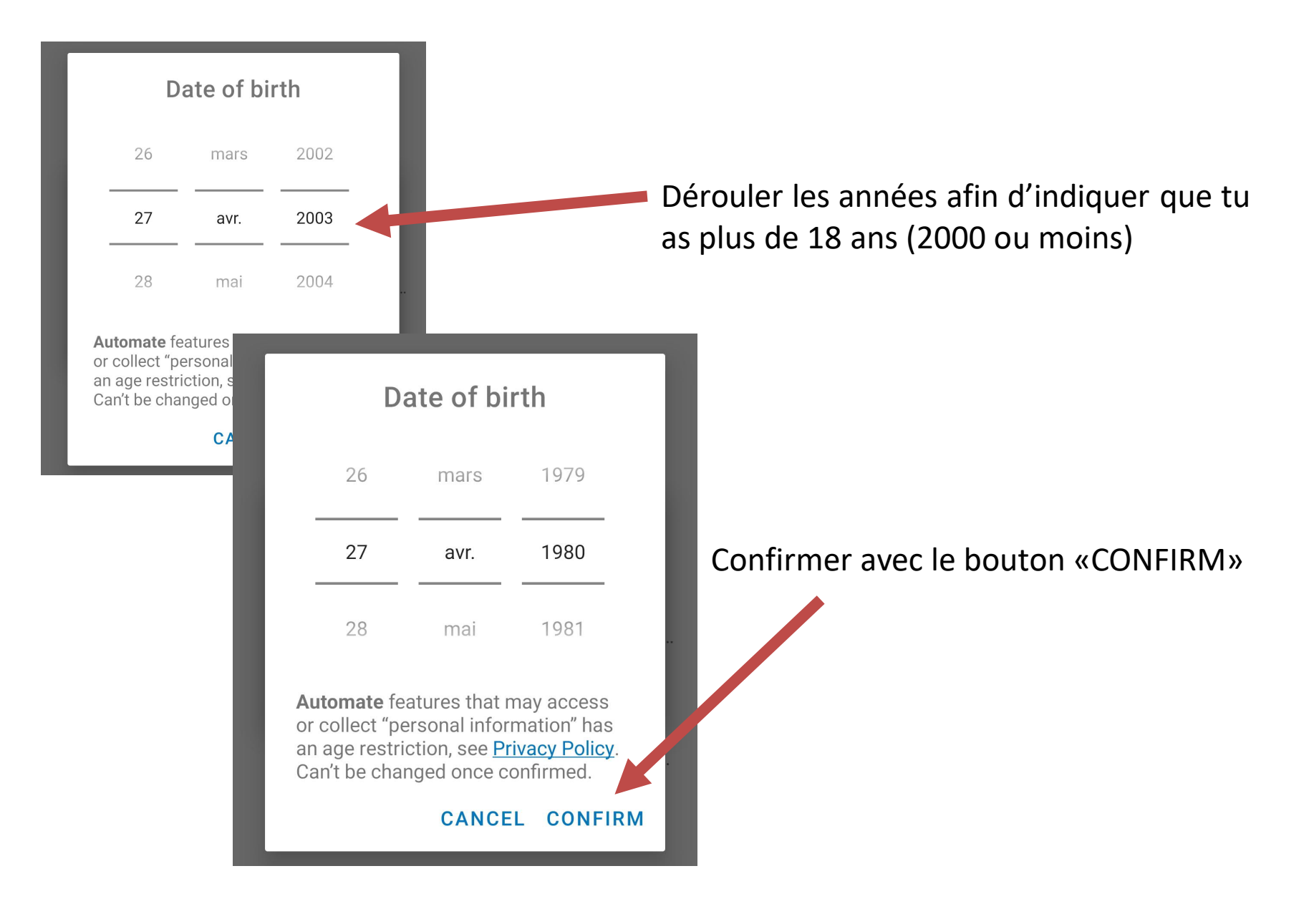

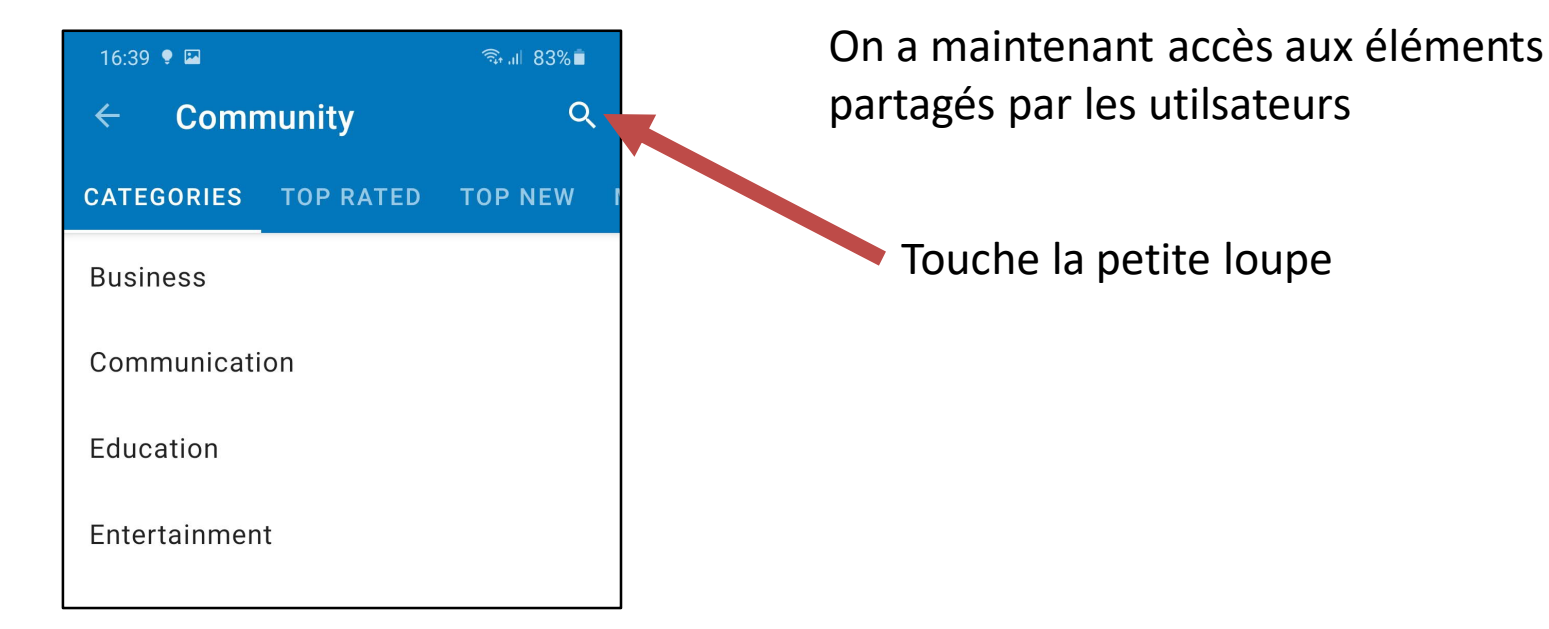

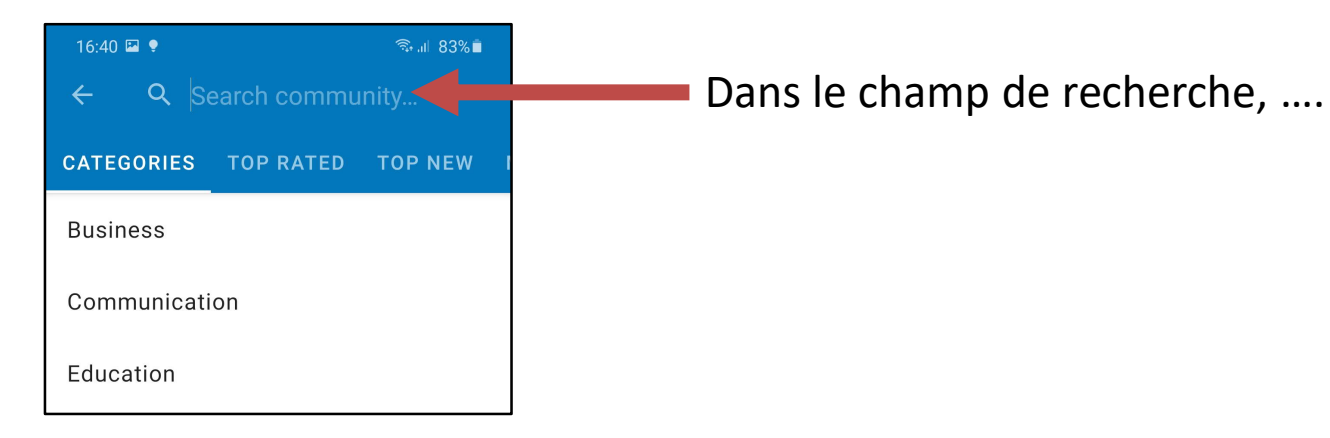

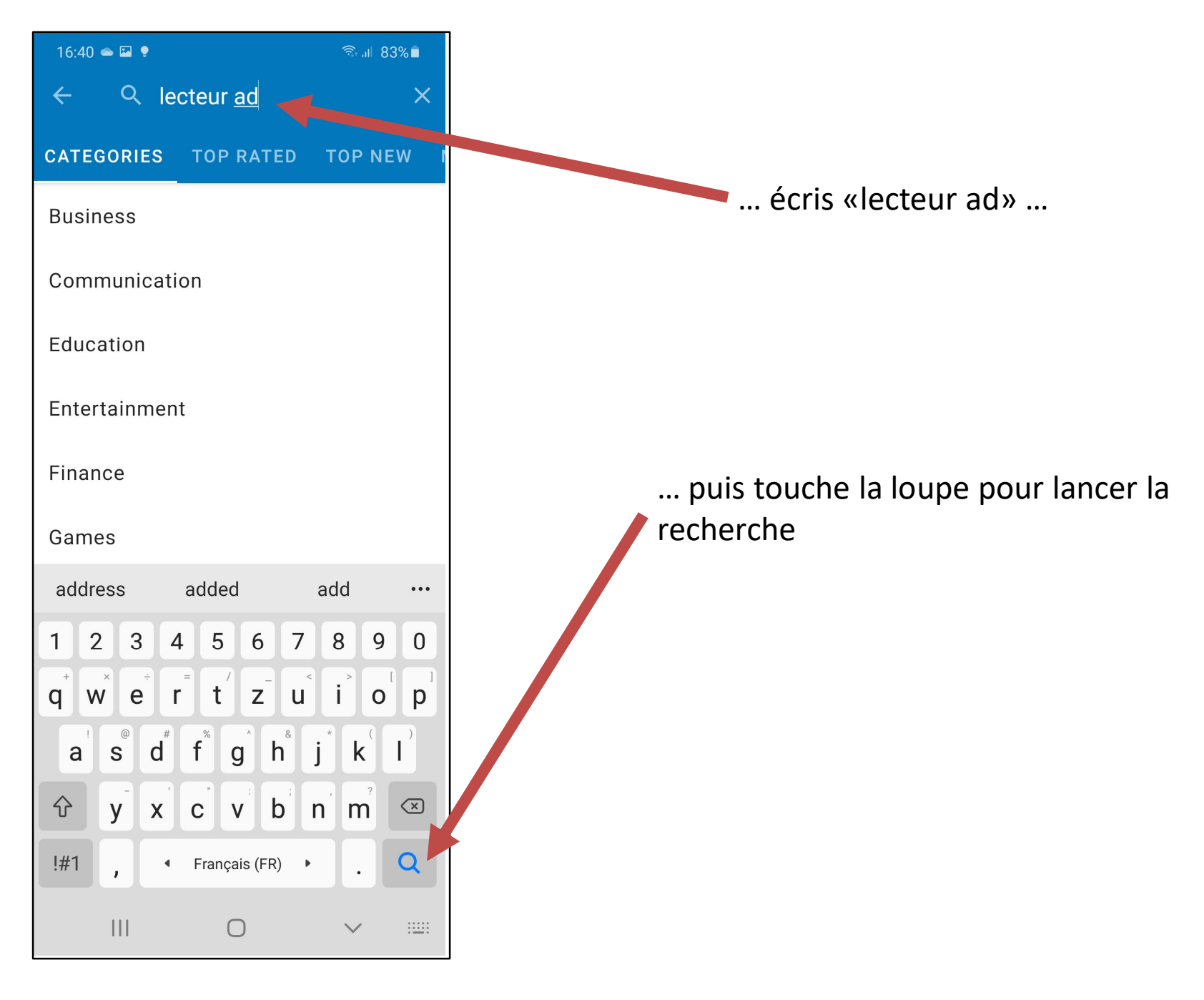

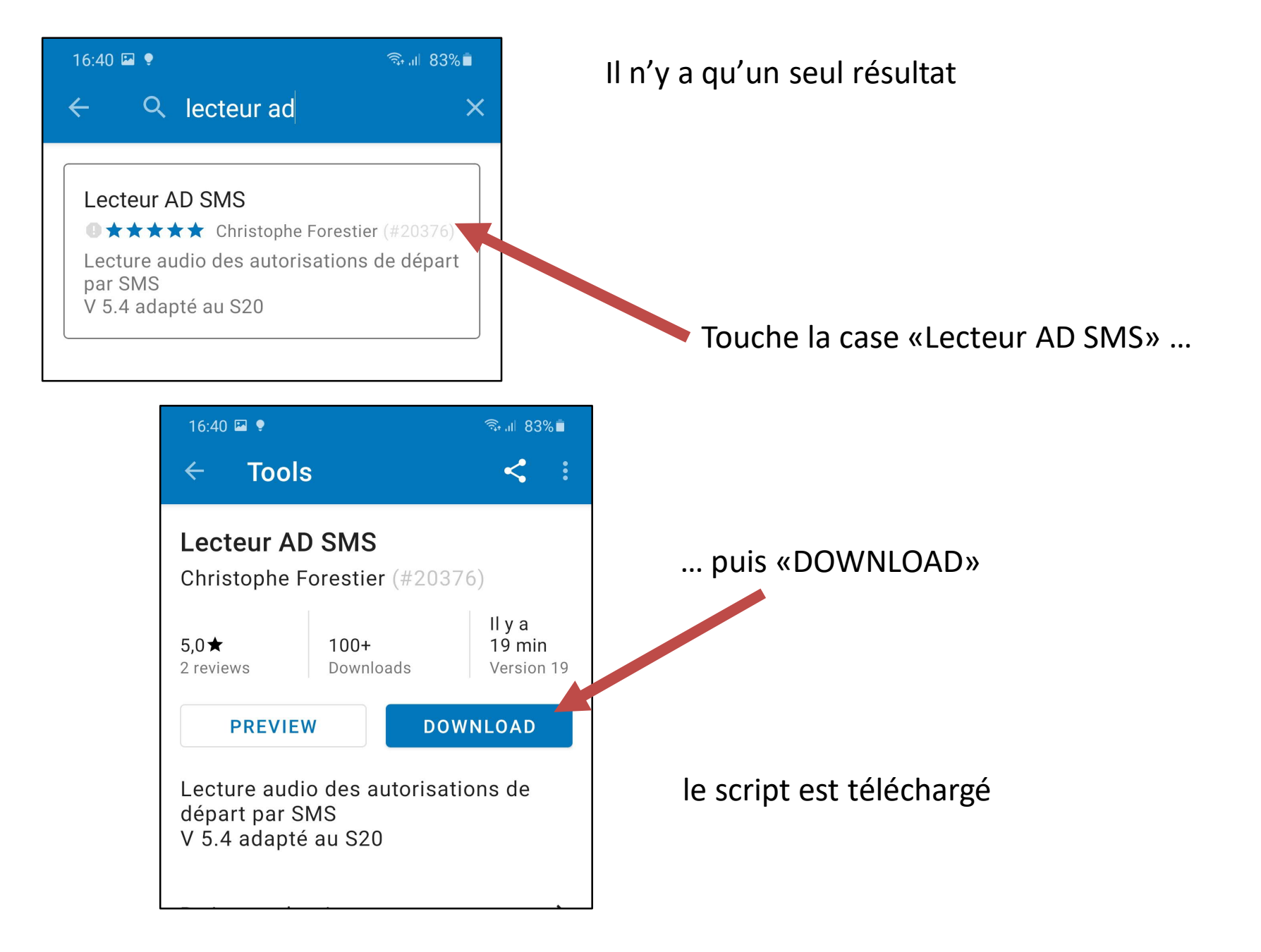

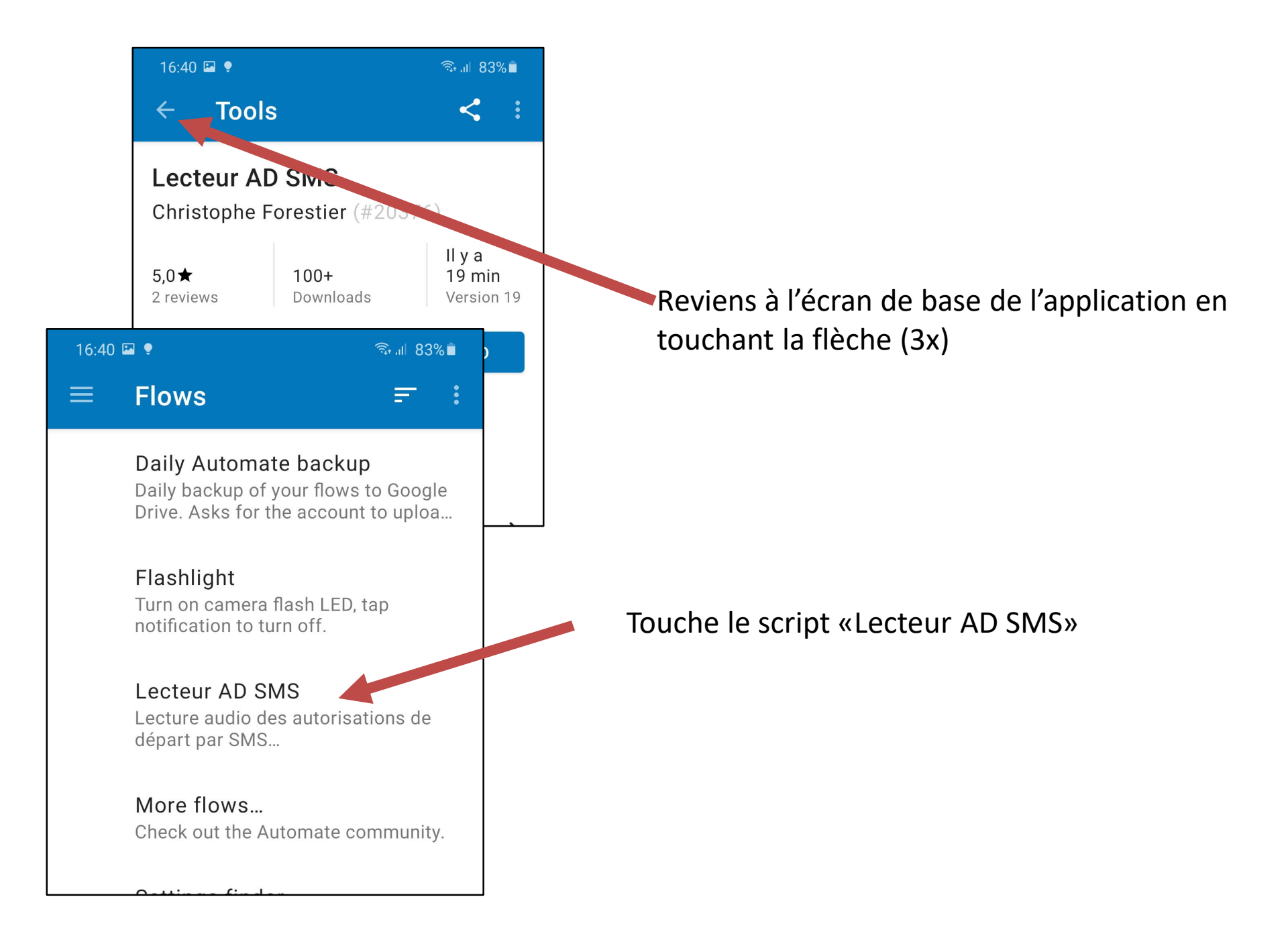

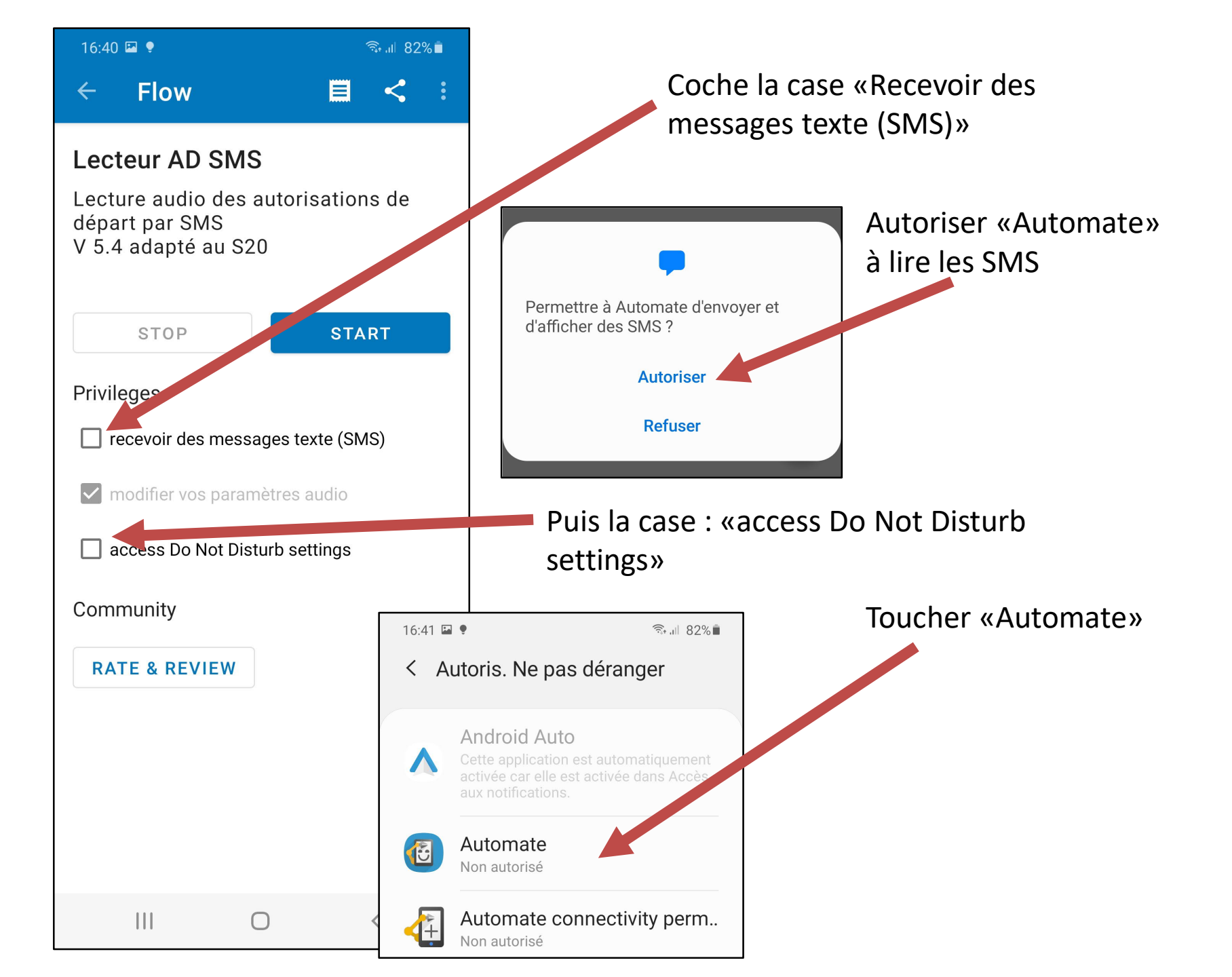

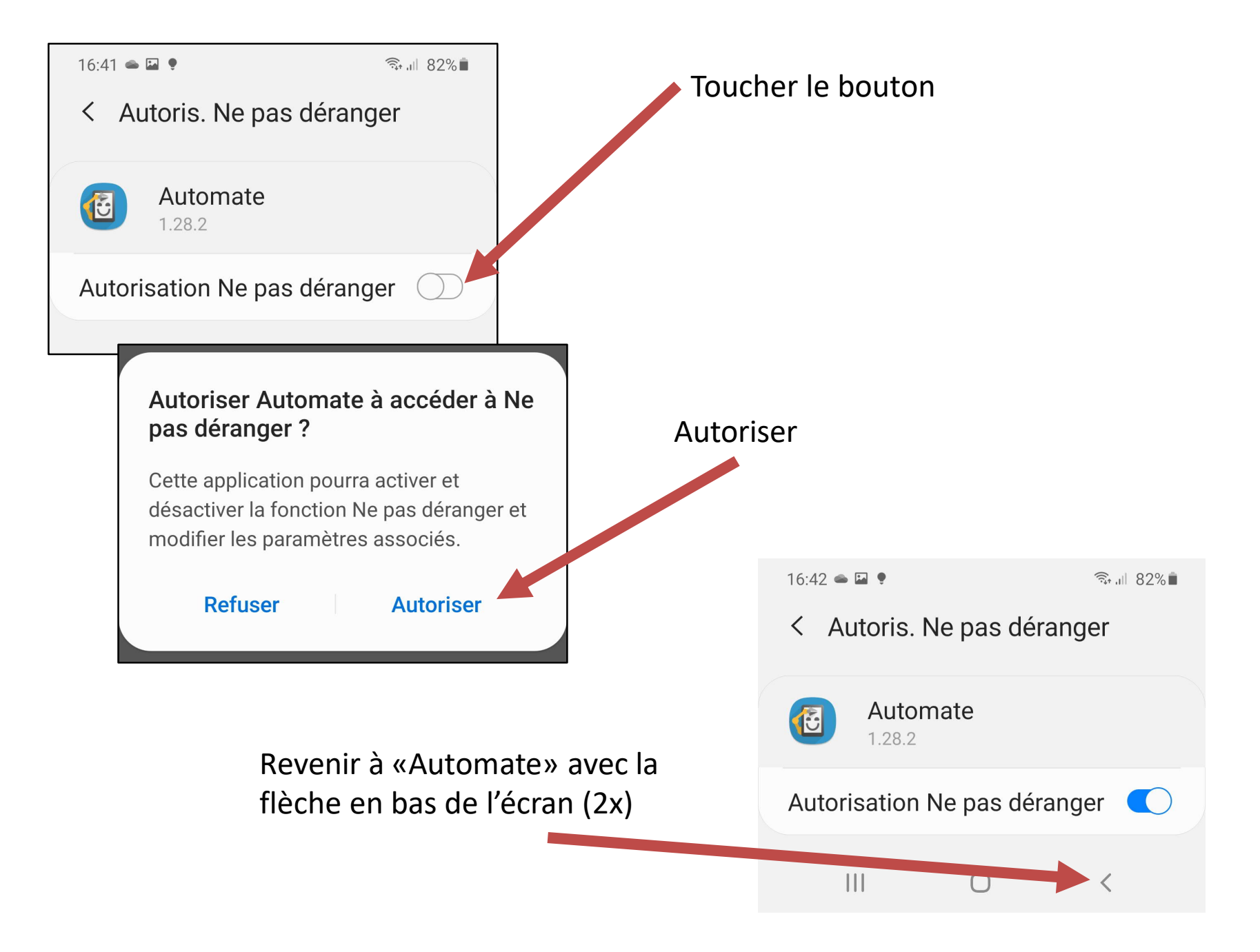

# 3) Démarrer le script

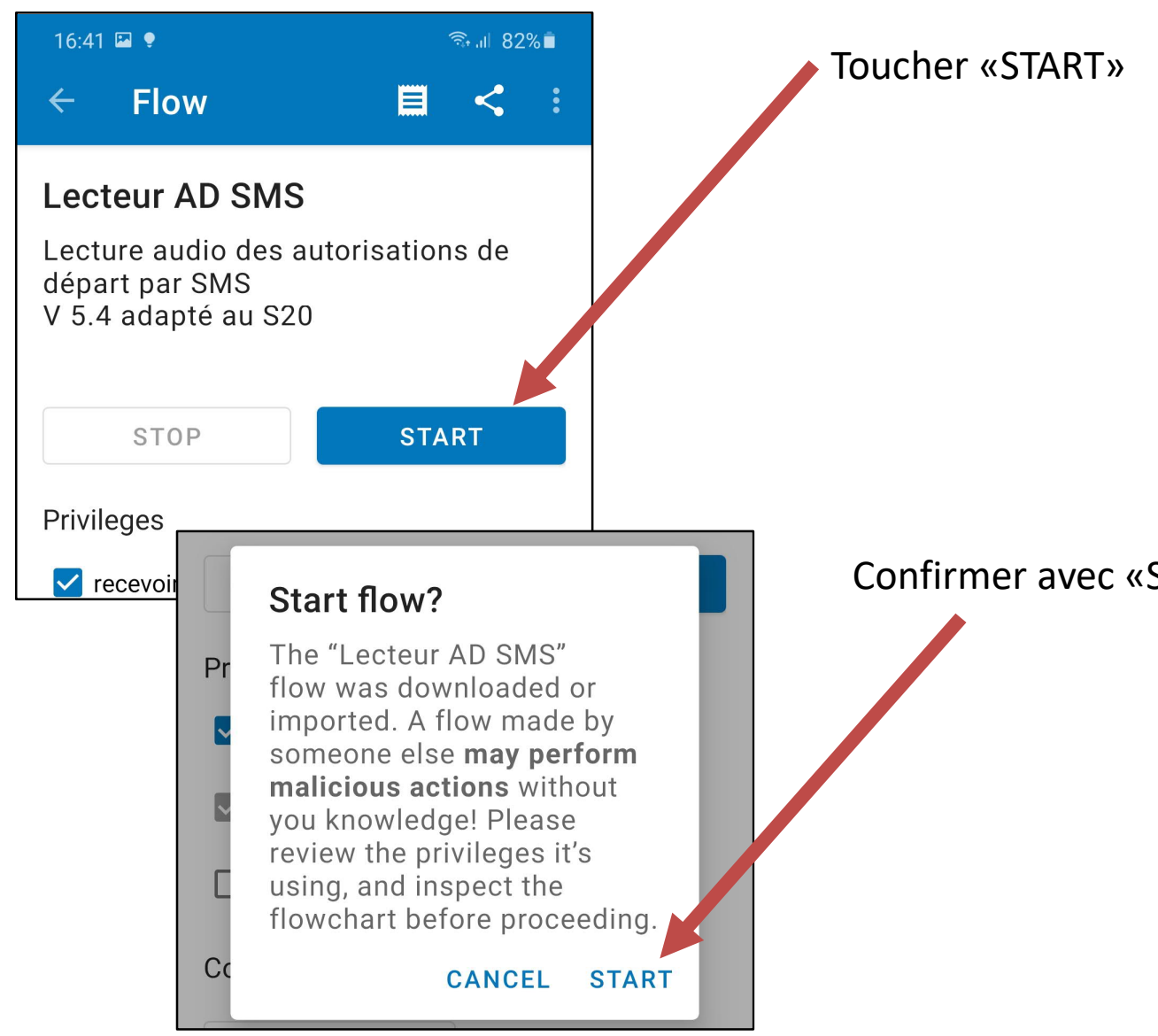

Confirmer avec «START»

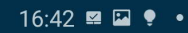

Flow

🗟 பி 82% 🗋

<

目

#### Lecteur des autorisatio...

Bienvenue dans le "Lecteur des autorisations de départ par SMS" qui permet de lire à haute voix les autorisations de départ par reçue par SMS.

L'auteur de ce script n'est pas responsable de l'usage qui peut en être fait.

L'étape suivante te permettra de choisir le volume sonore des autorisations de départ.

Les paramètres de synthèse vocale peuvent être ajustés dans "paramètres - accessibilité - synthèse vocale"

Tu peux modifier la liste des gares disponible en éditant la variable "gare\_liste" ainsi que tout le script librement.

ANNULER DÉMARRER

### Toucher «DEMARRER»

0

<

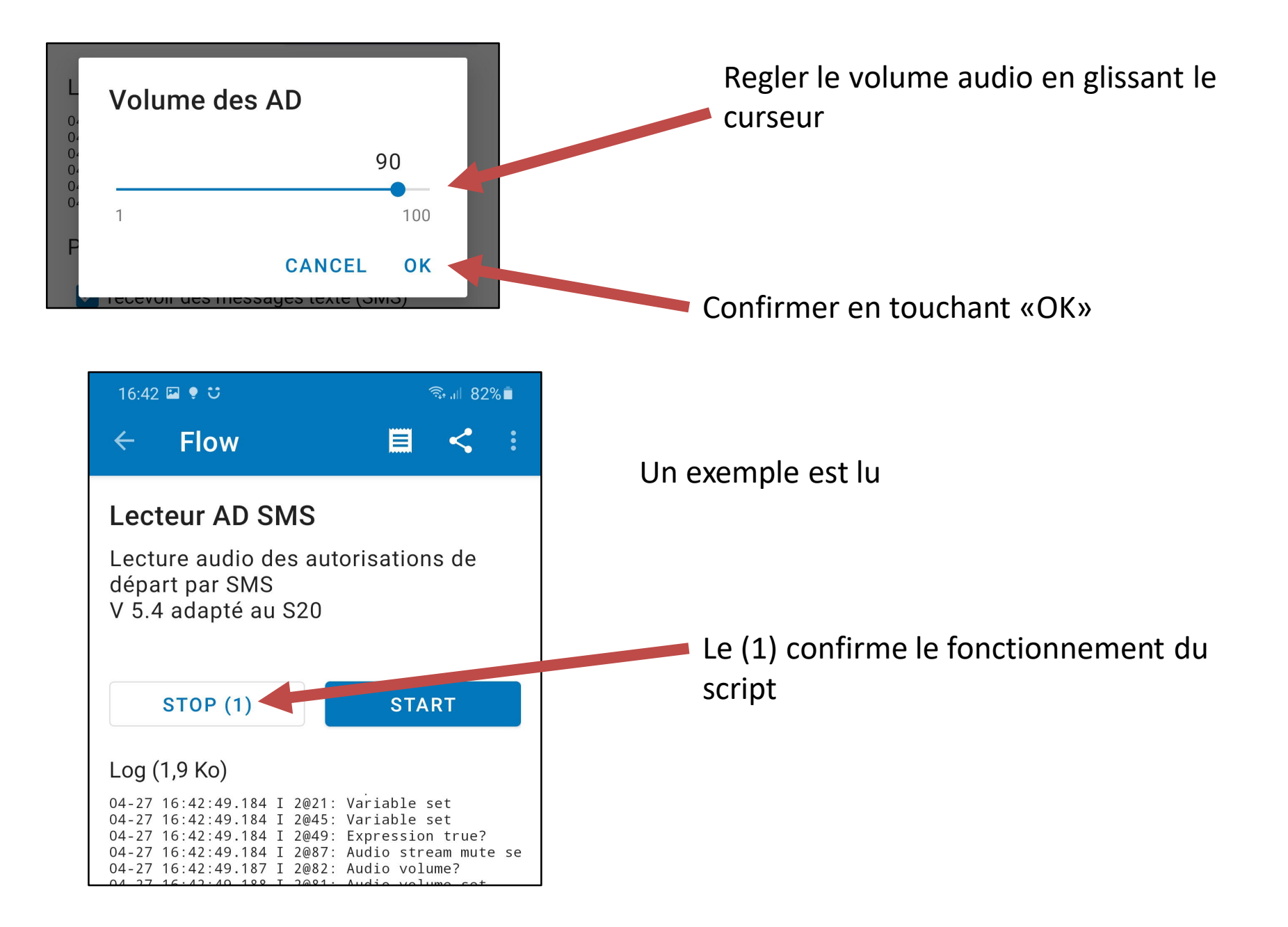

# 4) Automatiser le redémarrage

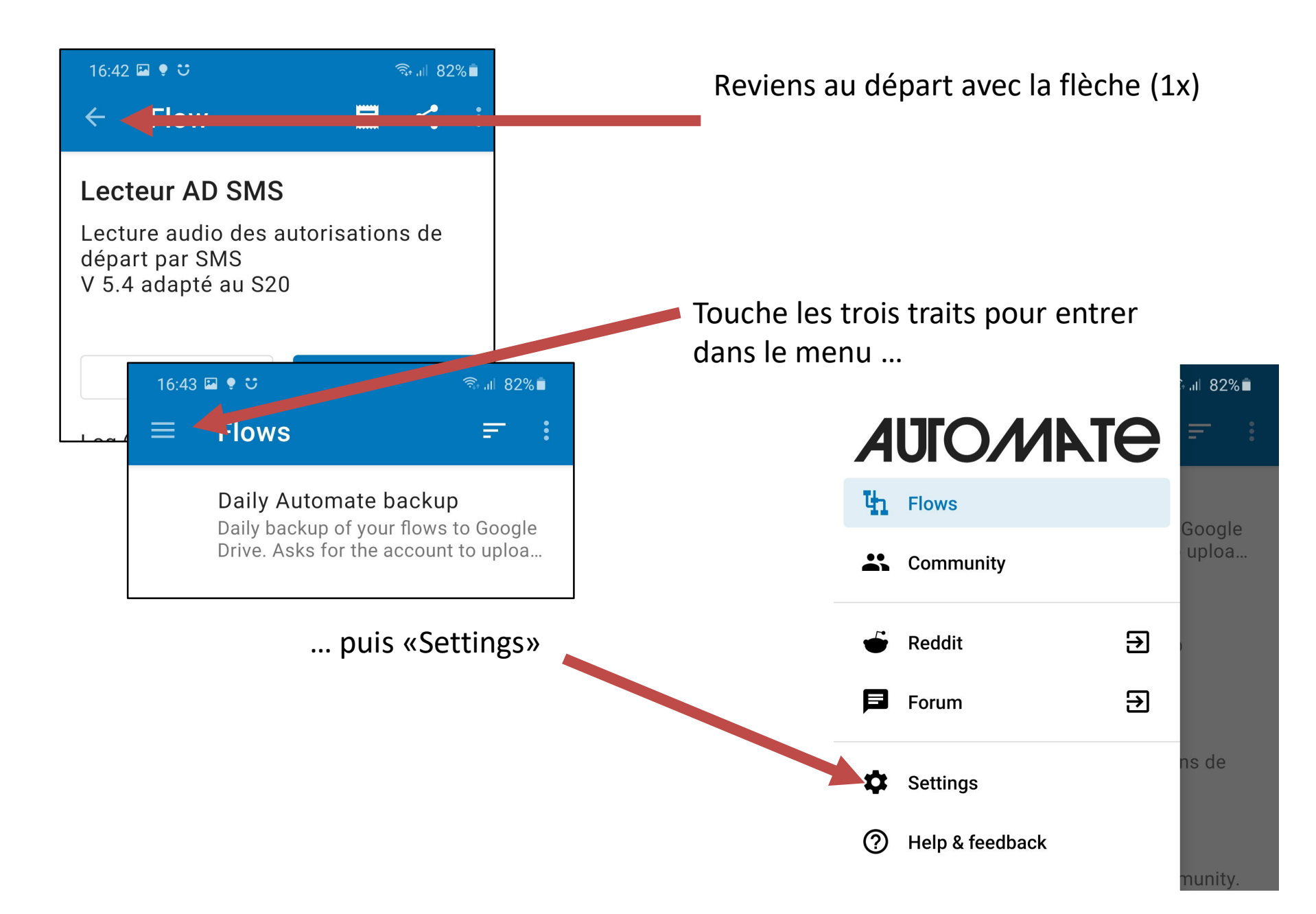

#### 16:43 🖬 🌻 ೮

#### ຈີ 💷 82% 🗖

#### ← Settings

Max 10 calls in 12 hours.

MMS sent limit Max 10 MMS in 12 hours.

SMS sent limit Max 10 SMS in 12 hours.

MMS size limit 300KB

Run on system startup Resume running flows on system startup (boot).

#### Run on system startup

A malicious or improper flow could repeatedly shutdown, reboot or lock the device so you can't access it! Read the <u>Safe mode</u> help page of how to recover from such situation.

CANCEL ENABLE

Deputhorize Google Drive access

Défile la page jusqu'à «Run on system startup» et coche la case

Un avertissement est affiché, confirme avec «ENABLE»

Maintenant la case est cochée, quitte l'application en touchant la flèche de retour en bas de l'écran (3x)

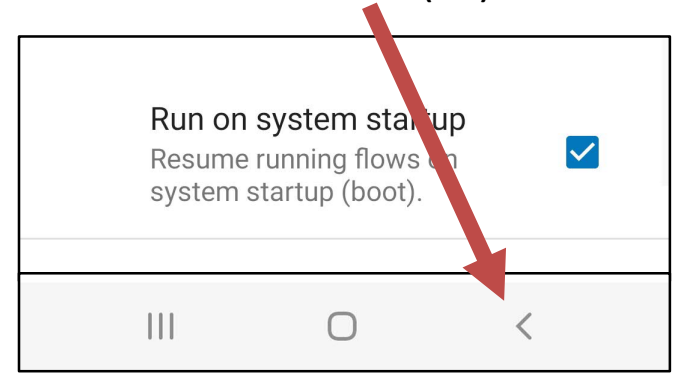

L'application est installée et fonctionne en arrière plan sans aucune autre manipulation.

Seuls les SMS d'autorisation de départ, expéditeur «Zugchef», sont lu par l'application. Les autres SMS ne sont pas lu.

Après une grande période sans réception de SMS, elle est mise en veille par Android. Dans ce cas, le premier SMS d'autorisation de départ reçu ne sera pas lu, les suivants oui (tous les SMS reveillent l'application).

# Problèmes fréquents:

- L'application doit être installée sur le téléphone portable CFF. Celui qui reçoit les SMS d'autorisation de départ.
- Il faut s'enregistrer avec le code de fonction 99 sur le téléphone portable CFF afin de reçevoir les SMS d'autorisation de départ.

5) Si tu veux l'arrêter, ou la redémarrer manuellement, voici comment faire :

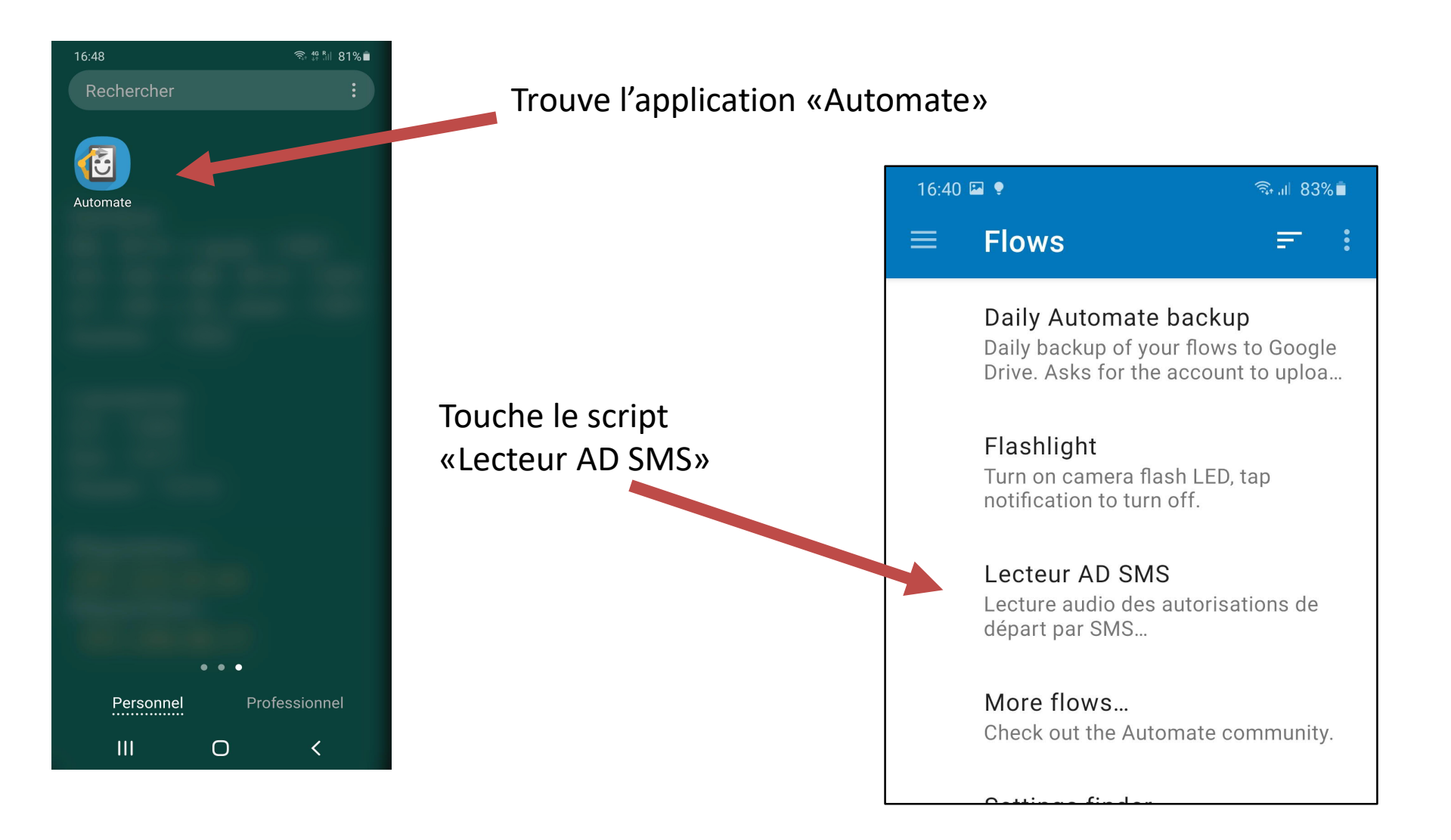

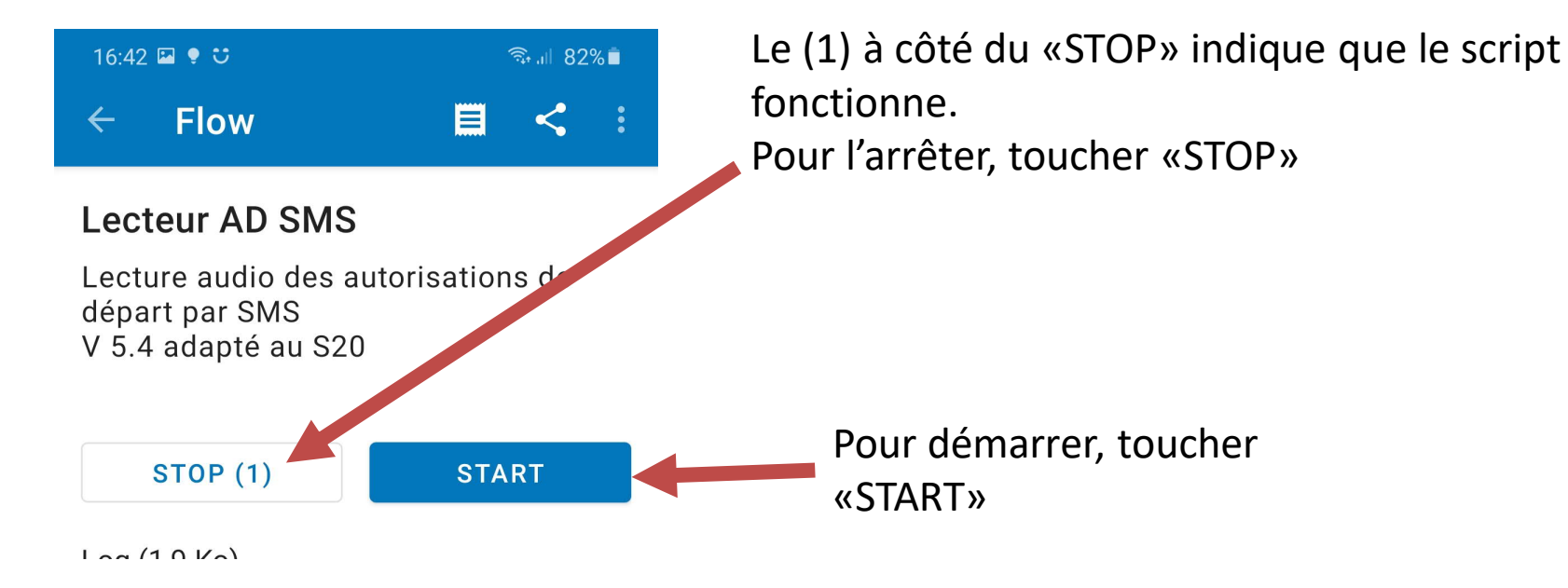

Il existe d'autre possibilités, comme la suppression des notification en haut de l'écran, ce sera pour un prochain tutoriel.